## Application How to check faults for a vehicle

## How to view vehicle faults

**Purpose:** This article outlines the procedure for viewing reported engine faults for a vehicle. Monitoring engine faults can provide insight into potential vehicle issues that can take a vehicle out of serivce. Also any unauthorized device removal is reported through engine faults.

## Procedure:

- In the left menu click Engine & Maintenance (1) > Engine and Device(2) > Faults(3),
- 2. Select desired options filters (4)
- 3. Select vehicle/device, date period, and fault to locate or leave blank for all faults.
- 4. Specify the date range.

**Additional Note:** If you encounter issues, please open a support case for

Page 1 / 2 (c) 2024 Fleetistics <darryl.arnold@fleetistics.com> | 2024-04-29 11:19 URL: https://kb2.myfleetistics.com/index.php?action=faq&cat=8&id=300&artlang=en

## **Application**

assistance. The link below will contain instructions on how to create a support case. <u>https://www.fleetistics.com/support-cases-made-easy/</u>.

Unique solution ID: #1299 Author: n/a Last update: 2021-11-08 15:36

> Page 2 / 2 (c) 2024 Fleetistics <darryl.arnold@fleetistics.com> | 2024-04-29 11:19 URL: https://kb2.myfleetistics.com/index.php?action=faq&cat=8&id=300&artlang=en